## Realiza consultas de tus cotizantes fácil y rápido CON SOI

## Con nuestra **nueva funcionalidad** puedes obtener información de afiliación:

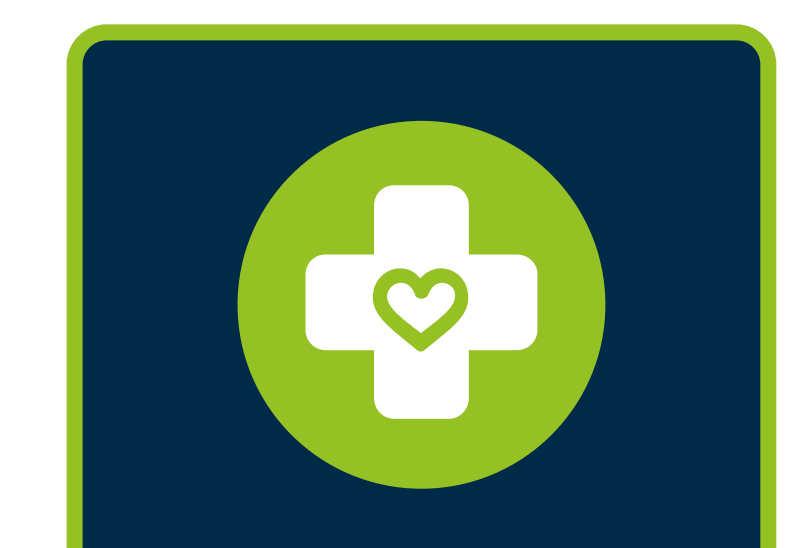

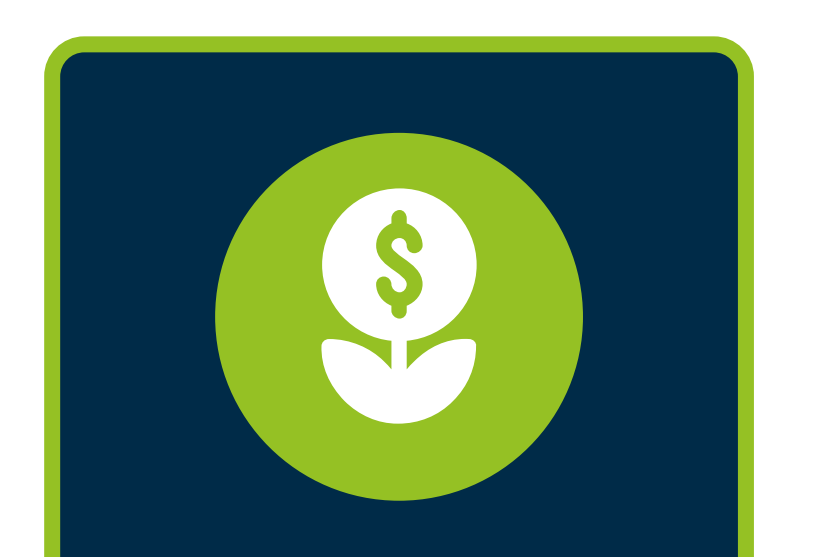

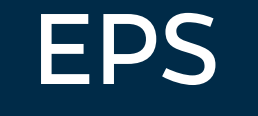

## Realiza tus consultas siguiendo estos sencillos pasos:

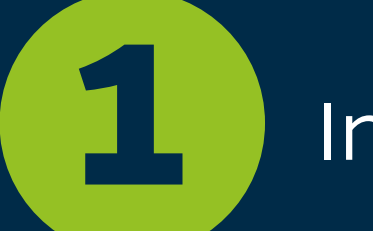

Ingresa a la plataforma transaccional de SOI.

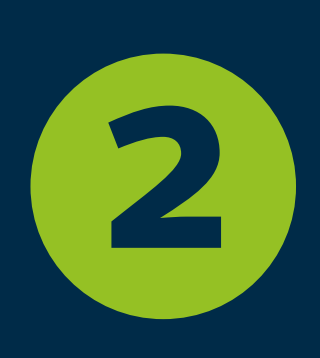

Selecciona en el menú lateral izquierdo la ruta "Consultas", "Activos" y "Consulta de afiliaciones".

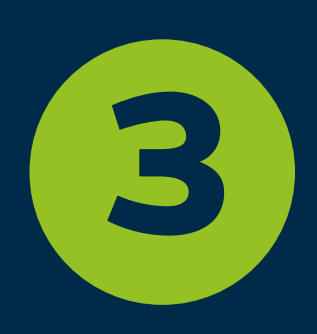

Encontrarás dos opciones **"Individual"** y **"Masiva"**, la consulta individual te permitirá realizar una única consulta mientras que en la masiva podrás consultar información de hasta 200 cotizantes cargando un archivo de excel.

| Consulta de Afiliaciones                                                                                                    |                                                                                                    |  |  |  |  |  |  |  |  |
|----------------------------------------------------------------------------------------------------|----------------------------------------------------------------------------------------------------|--|--|--|--|--|--|--|--|
| Consulta el estado de afiliación en Seguridad Social para tus empleados                                                                                                    |                                                                                                    |  |  |  |  |  |  |  |  |
| Individual                                                                                                    | ক্ষ Masiva                                                                                                    |  |  |  |  |  |  |  |  |
| Antes de cargar:                                                                                                    |                                                                                                    |  |  |  |  |  |  |  |  |
| <ul> <li>Formatos permitidos: .xls (Excel 97-2003) o .xlsx</li> <li>Cada fila debe incluir: tipo y número de identificación del cotizante con máximo 16 caracteres. (Tipos permitidos: CC, CE, TI, PA, RC, CD, SC, PE, PT). Ejemplo: CC   120230340</li> </ul> |                                                                                                    |  |  |  |  |  |  |  |  |
|                                                                                                    | C Sube el archivo aqui                                                                                           |  |  |  |  |  |  |  |  |
|                                                                                                    | <b>Nota:</b> omitiremos la información para registros que no cumplan con la estructura, longitud o tipo de dato. |  |  |  |  |  |  |  |  |
|                                                                                                    | Buscar 🔎                                                                                                    |  |  |  |  |  |  |  |  |

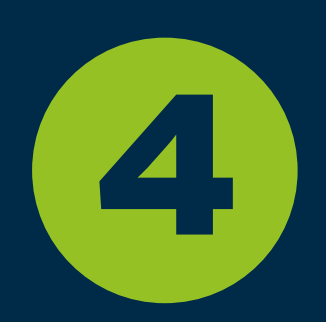

**Consulta individual:** únicamente debes ingresar el tipo y número de documento de tu cotizante.

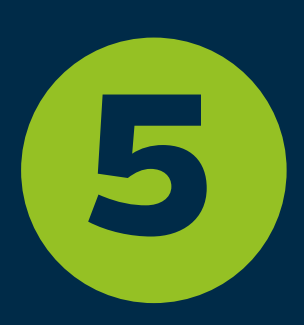

**Consulta masiva:** debes cargar el archivo Excel y hacer clic en el botón "Buscar". El sistema realizará la consulta en las bases de datos y finalmente descargará automaticamente un archivo excel con el detalle de las afiliaciones.

| Ŕ                                                                                                    |                                                             | 凹 らく                 | ⊲∽ ≏ c                                                   | onsulta_Masiva_BDUA_R                                                                                                    | UAF_20250710_0916 -           | Modo de compatibili. | ~ @ ~ _                      |                     |                         |                                                   | ♦ گ                          | - 0            | ×   |  |
|----------------------------------------------------------------------------------------------------|-------------------------------------------------------------|----------------------|----------------------------------------------------------|----------------------------------------------------------------------------------------------------|-------------------------------|----------------------|------------------------------|---------------------|-------------------------|---------------------------------------------------|------------------------------|----------------|-----|--|
| Ar                                                                                                    | chivo                                                       | Inicio               | Insertar Di                                              | isposición de página                                                                                                    | Fórmulas Datos                | Revisar Vista        | 🖵 Comentarios 🖻 Compartir ~  |                     |                         |                                                   |                              |                |     |  |
| Arial $10$ $\equiv$ $\equiv$ $=$ $=$ <t< td=""><td>E = ₹₽<br/>E E ~ \$<br/>E ⊗ ~ \$<br/>S<br/>S<br/>S<br/>S<br/>No</td><td colspan="4">ral<math>\checkmark</math><math>\blacksquare</math> Formato condicional <math>\checkmark</math><math>\blacksquare</math> Insertar<math>\checkmark</math><math>\sum</math><math>\checkmark</math><math>\checkmark</math>&lt;</td><td>Confidencialida</td><td>ad Complemento</td><td>Analizar<br/>datos</td><td>~</td></t<> |                                                             |                      | E = ₹₽<br>E E ~ \$<br>E ⊗ ~ \$<br>S<br>S<br>S<br>S<br>No | ral $\checkmark$ $\blacksquare$ Formato condicional $\checkmark$ $\blacksquare$ Insertar $\checkmark$ $\sum$ $\checkmark$ $\checkmark$ < |                               |                      |                              | Confidencialida     | ad Complemento          | Analizar<br>datos                                 | ~                            |                |     |  |
| As $\checkmark$ : $\times \checkmark f_x \checkmark$ 1                                                                                                    |                                                             |                      |                                                          |                                                                                                    |                               |                      |                              |                     |                         |                                                   |                              |                |     |  |
|                                                                                                    | Α                                                           | В                    | С                                                        | D                                                                                                    | E                             | F                    | G                            | н                   | I.                      | J                                                 | к                            | L              |     |  |
| 1 RESULTADO CONSULTA MASIVA DE COTIZANTES                                                                                                    |                                                             |                      |                                                          |                                                                                                    |                               |                      |                              |                     |                         | S                                                 |                              |                |     |  |
| 2                                                                                                    |                                                             |                      |                                                          |                                                                                                    | EMPRESA PRUEBA NI: 9014158283 |                      |                              |                     |                         |                                                   |                              |                |     |  |
| Social FECHA ACTUAL: 10-JUL-2025 - HORA ACTUAL: 09:16 AM                                                                                                    |                                                             |                      |                                                          |                                                                                                    |                               |                      |                              |                     |                         |                                                   |                              |                |     |  |
| 4                                                                                                    | ÚLTIMA ACTUALIZACIÓN: BDUA: 06-JUL-2025 - RUAF: 02-JUL-2025 |                      |                                                          |                                                                                                    |                               |                      |                              |                     |                         |                                                   |                              |                |     |  |
| Esta información se basa en los anexos técnicos proporcionados por el Ministerio de Salud y Protección So<br>depende exclusivamente de esa entidad. La fecha de última actualización es la del último registro para la                                                                                                    |                                                             |                      |                                                          |                                                                                                    |                               |                      |                              |                     |                         | ción Social a SOI. La a<br>para la liquidación de | ectualización<br>la planilla |                |     |  |
| 6                                                                                                    | 6 Datos del Afiliado                                        |                      |                                                          |                                                                                                    | Información EPS               |                      |                              |                     |                         | Información fondo d                               |                              |                |     |  |
| 7                                                                                                    | N°                                                          | Tipo de<br>documento | No. de<br>documento                                      | Nombres                                                                                                    | Apellidos                     | Código               | Administradora               | Fecha de afiliación | Estado de la afiliación | Régimen                                           | Código                       | Administradora | Fec |  |
| 8                                                                                                    | 1                                                           | сс                   | 111111                                                   | Prueba                                                                                                    | Prueba                        | EPS002               | A. EPS ARS                   | 01-04-2024          | ACTIVO                  | CONTRIBUTIVO                                      | 230301                       | PORVENIR       |     |  |
| 9                                                                                                    | 2                                                           | сс                   | 22222                                                    | Prueba                                                                                                    | Prueba                        | EPS002               | SALUD TOTAL S.<br>A. EPS ARS | 08-01-2021          | ACTIVO                  | CONTRIBUTIVO                                      | 230301                       | PORVENIR       |     |  |
| 10<br>11<br>12<br>13<br>14<br>15<br>16                                                                                                    |                                                             |                      |                                                          |                                                                                                    |                               |                      |                              |                     |                         |                                                   |                              |                | *   |  |
|                                                                                                    | <                                                           | >                    | Consulta Ma                                              | isiva +                                                                                                    |                               |                      | :                            |                     |                         |                                                   |                              |                | •   |  |
| Seleccione el destino y presione ENTRAR o elija Pegar                                                                                                    |                                                             |                      |                                                          |                                                                                                    |                               |                      |                              |                     |                         |                                                   |                              | + 85%          |     |  |
| 🕂 🔎 Buscar O 🛱 📴 🜮 👘 🥽 🍪 🔇 🚈 🥒 🚺 🔨 🔺 🔨 🖕 Buscar A 🛥 🖓 🌾 ESP 11:01 a. m.                                                                                                    |                                                             |                      |                                                          |                                                                                                    |                               |                      |                              |                     |                         |                                                   |                              | 35)            |     |  |

## ¡Listo! Así de fácil podrás buscar la afiliación de las administradoras de EPS y AFP de tus cotizantes.

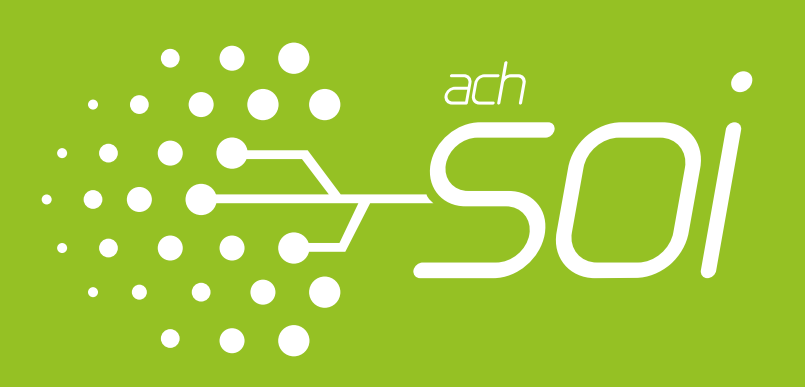

ACH COLOMBIA S.A.